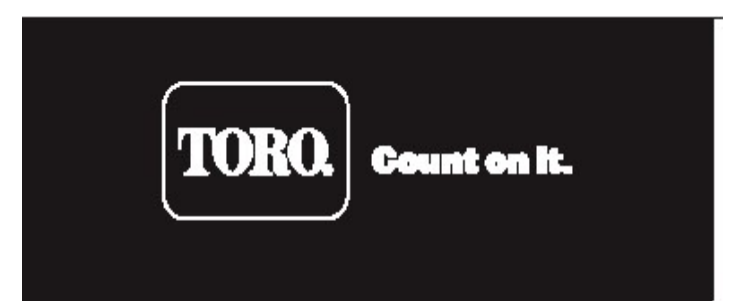

Řídící jednotka TORO® řady TEMPUS DC LCD

# Řídící jednotka Tempus DC LCD

Příručka pro uživatele

Děkujeme za nákup nové řídící jednotky TEMPUS Series společnosti Toro, která umožňuje dosud nevídané a snadné řízení vašeho zavlažovacího systému.

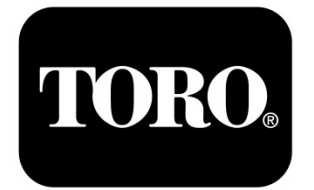

# Řídicí jednotka TEMPUS DC LCD 1-2-4-6

Domovní řídicí jednotka

Návod k obsluze

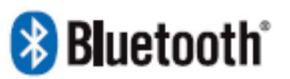

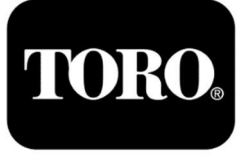

# Řídící jednotka TEMPUS DC LCD 1-2-4-6

## Řídící jednotka TEMPUS DC LCD má následující parametry:

- Velký displej a snadné programování
- 1 až 6 ventilů
- 4 nezávislé zavlažovací programy: A, B, C, D
- Harmonogram zalévání dle 7 denního kalendáře, denního intervalu nebo lichých/sudých dnů
- 3 různé časy zahájení v rámci jednoho programu
- Doba chodu až 8 hodin s nárůstem po 1 min

- Rozsah nastavovaný uživatelem
- Trvalé uložení programů v paměti i bez baterie
- 100% vodotěsný (IP68)
- Připojení pomocí Bluetooth

## ÚVOD

Dálkově ovládaný systém TEMPUS DC LCD je vodotěsná jednotka řídící závlahový systém pomocí Bluetooth připojení.

Představuje ideální řešení pro všechny způsoby použití, při kterých není zajištěno připojení k elektrické síti. Ovládejte zálivku prostřednictvím velkého LCD displeje, nebo intuitivní aplikace TEMPUS DC App.

### **SPECIFIKACE**

#### ROZMĚRY

- Šířka 105 mm
- Výška 155 mm
- Hloubka 48 mm
- Hmotnost 260 g

#### NAPÁJENÍ

- Napájení: 9 V stejnosměrný proud nebo sestava 4 baterií typu AAA 1,5 V
- Výkon: elektromagnet 9 V stejnosměrný proud (západkový typ)
- Maximálně jeden najednou zapnutý (ON) výstup

#### PROVOZNÍ TLAK

• Až 6 barů tlaku vody

#### PROVOZNÍ TEPLOTA

• Od -10°C do 50°C

#### MODELY

- TEMP-1-DC-L 1 stanice plus hlavní ventil
- TEMP-2-DC-L 2 stanice plus hlavní ventil
- TEMP-4-DC-L 4 stanice plus hlavní ventil
- TEMP-6-DC-L 6 stanic plus hlavní ventil

## KROK 1 PŘIPOJENÍ

1. Připojte TEMPUS DC LCD k elektromagnetům dle níže uvedeného schématu. Použijte 9 V elektromagnet (stejnosměrný proud, západkový typ).

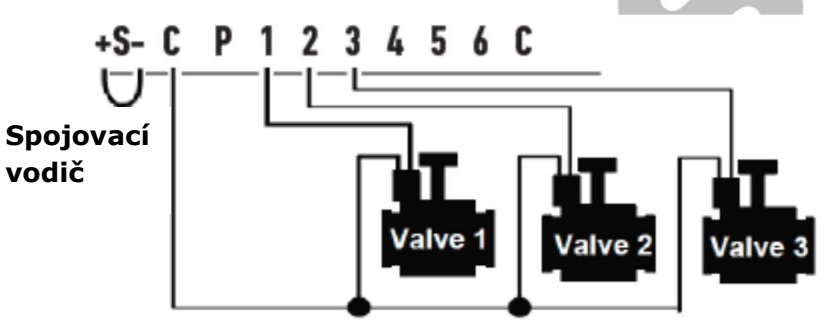

Společný vodič ventilů (MV=hlavní ventil; Valve=ventil)

2. Na výstup "P" můžete připojit hlavní ventil (MV). Tento výstup se automaticky zapne 2 sekundy před každou stanicí a během zálivky všech stanic.

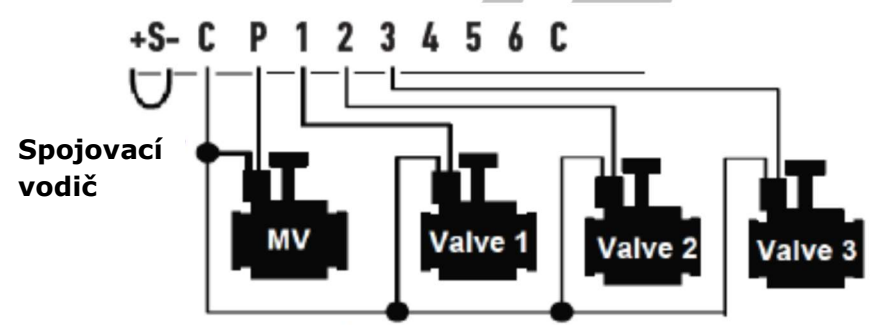

Společný vodič ventilů (MV=hlavní ventil; sekční=ventil)

 (Volitelně) Při instalaci srážkového čidla přeštípněte žlutý kabel jednotky TEMPUS DC LCD a připojte jej k čidlu.

Srážkové čidlo, pokud je připojeno namísto žlutého kabelu (viz postup pro připojení jednotlivých modelů), ovlivňuje všechny 4 programy. Pokud prší a srážkové čidlo je aktivní, programy A nebo B nebo C nebo D nebudou zahájeny. Pro opětovné zahájení programů je nutné počkat, až sonda v čidle vyschne. Funkce manuálního řízení "Všechny stanice" není ovlivněna aktuálním stavem srážkového čidla.

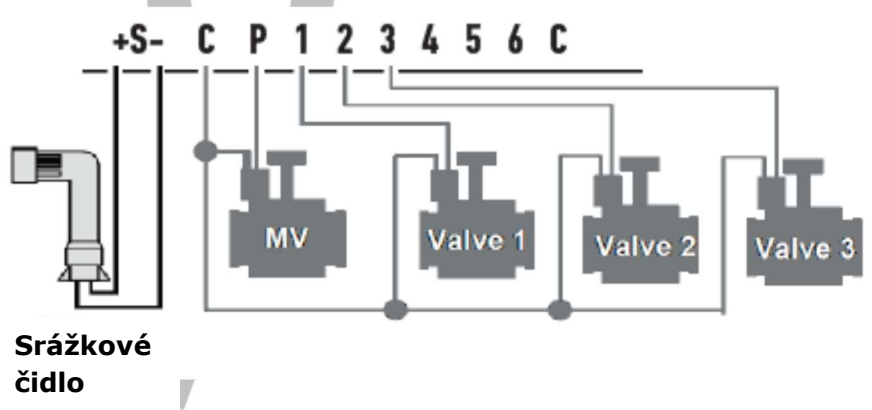

## KROK 2 STAŽENÍ APLIKACE

2.

1. Na svém mobilním telefonu přejděte do aplikace "App Store" nebo "Play Store".

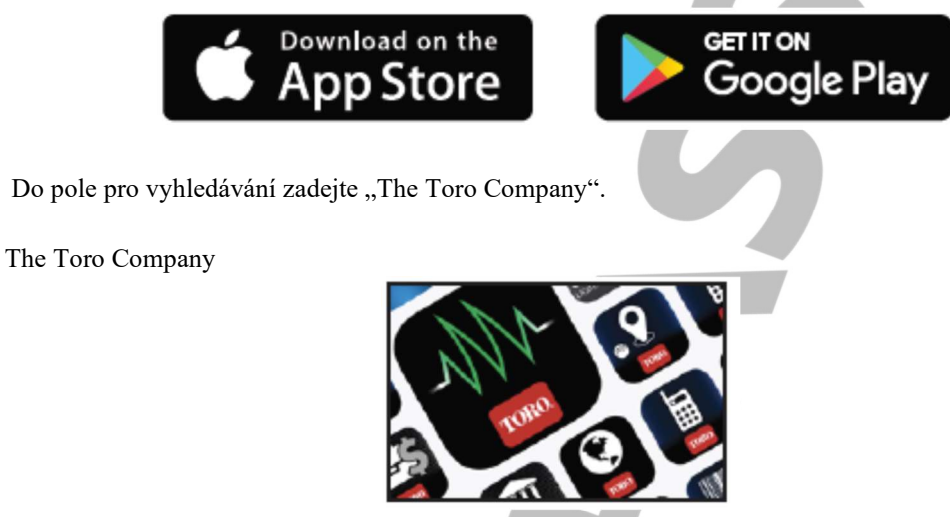

- 3. Stáhněte si tuto aplikaci do telefonu.
- 4. Po instalaci aplikace na svém mobilním telefonu nebo tabletu zapněte funkci Bluetooth®.
- 5. Pro správné fungování Bluetooth je zapotřebí:
  - Chytrý telefon nebo tablet s operačním systémem Android 4.3 nebo vyšším s funkcí Bluetooth Smart 4.0 nebo vyšší.
  - Telefon Apple iPhone nebo iPad s operačním systémem iOS 9.0 nebo vyšším s funkcí Bluetooth Smart 4.0 nebo vyšší.

## KROK 3 SPÁROVÁNÍ

- 1. Odšroubujte uzávěr na jednotce TEMPUS DC LCD.
- 2. Připojte 9 V alkalickou baterii nebo čtyři 1,5 V AAA baterie. Zašroubujte uzávěr.

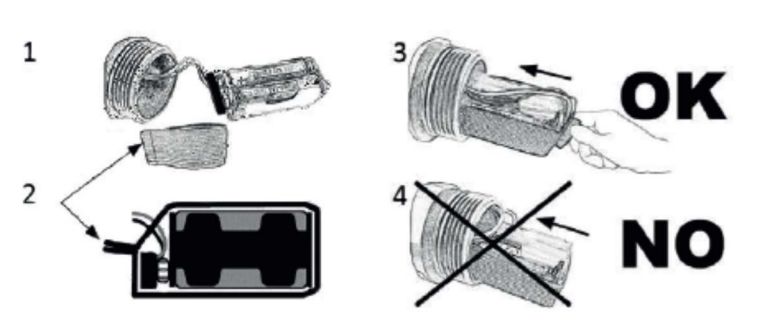

Úvodní obrazovka

INIT

- 3. Spusťte aplikaci TEMPUS DC.
- 4. Zvolte možnost "Add a module", tj. "Přidejte jednotku" nebo použijte možnost přidat pomocí symbolu "+".
- 5. Ze seznamu možností zvolte řídicí jednotku TEMPUS DC LCD.
- 6. Spárování vaší jednotky TEMPUS DC LCD dokončíte pomocí kroků popsaných v aplikaci.
- 7. Po dokončení spárování v aplikaci zvolte "Power source", tj. "Zdroj napětí" (9 V nebo AAA). Volba se nachází v informačním menu "Information Menu".

# OVLÁDÁNÍ POMOCÍ TLAČÍTEK

Díky velkému displeji a klávesnici můžete jednotku TEMPUS DC LCD naprogramovat i bez použití Bluetooth.

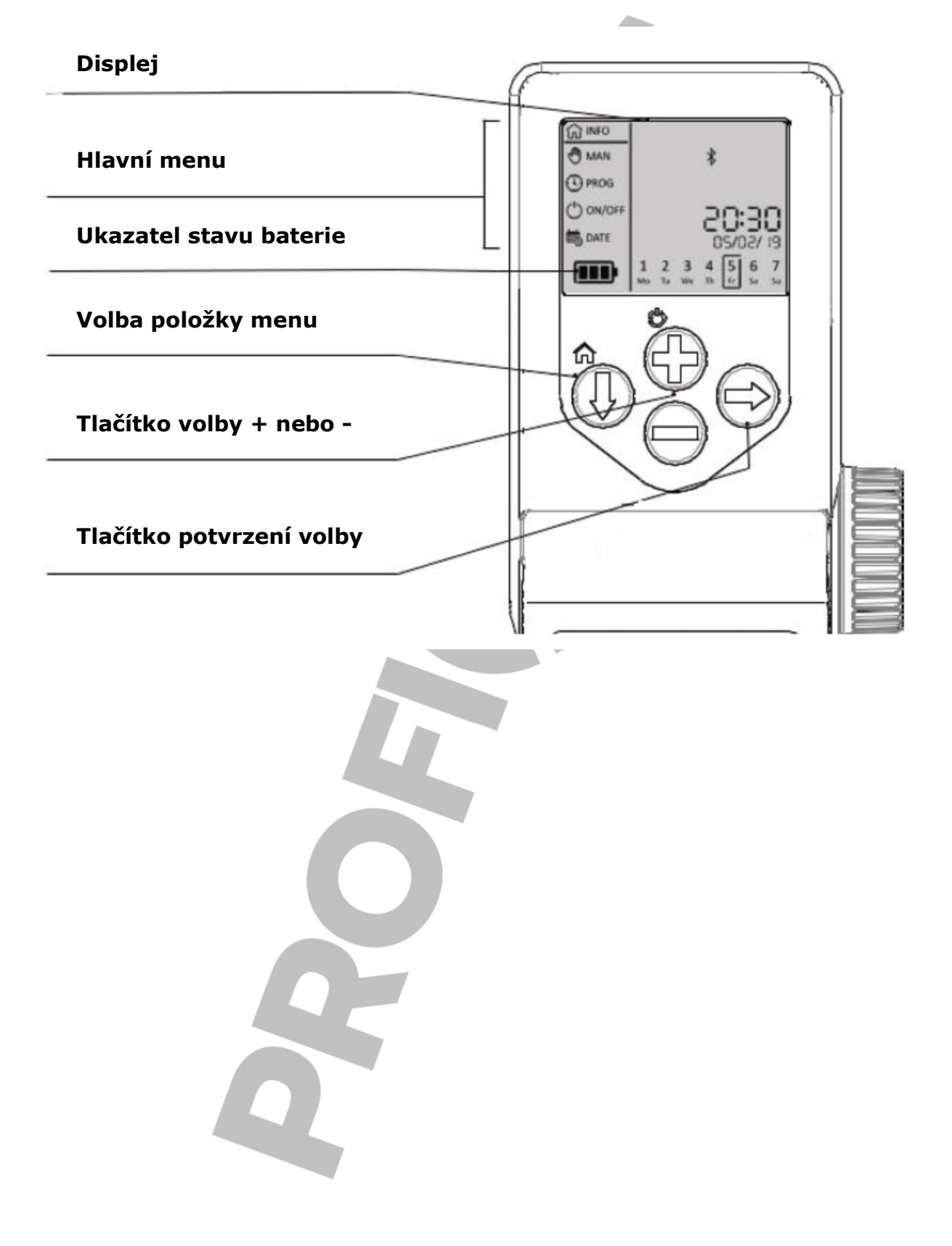

## KROK 4 SPUŠTĚNÍ

#### FÁZE 1 ZAPNUTÍ LCD DISPLEJE

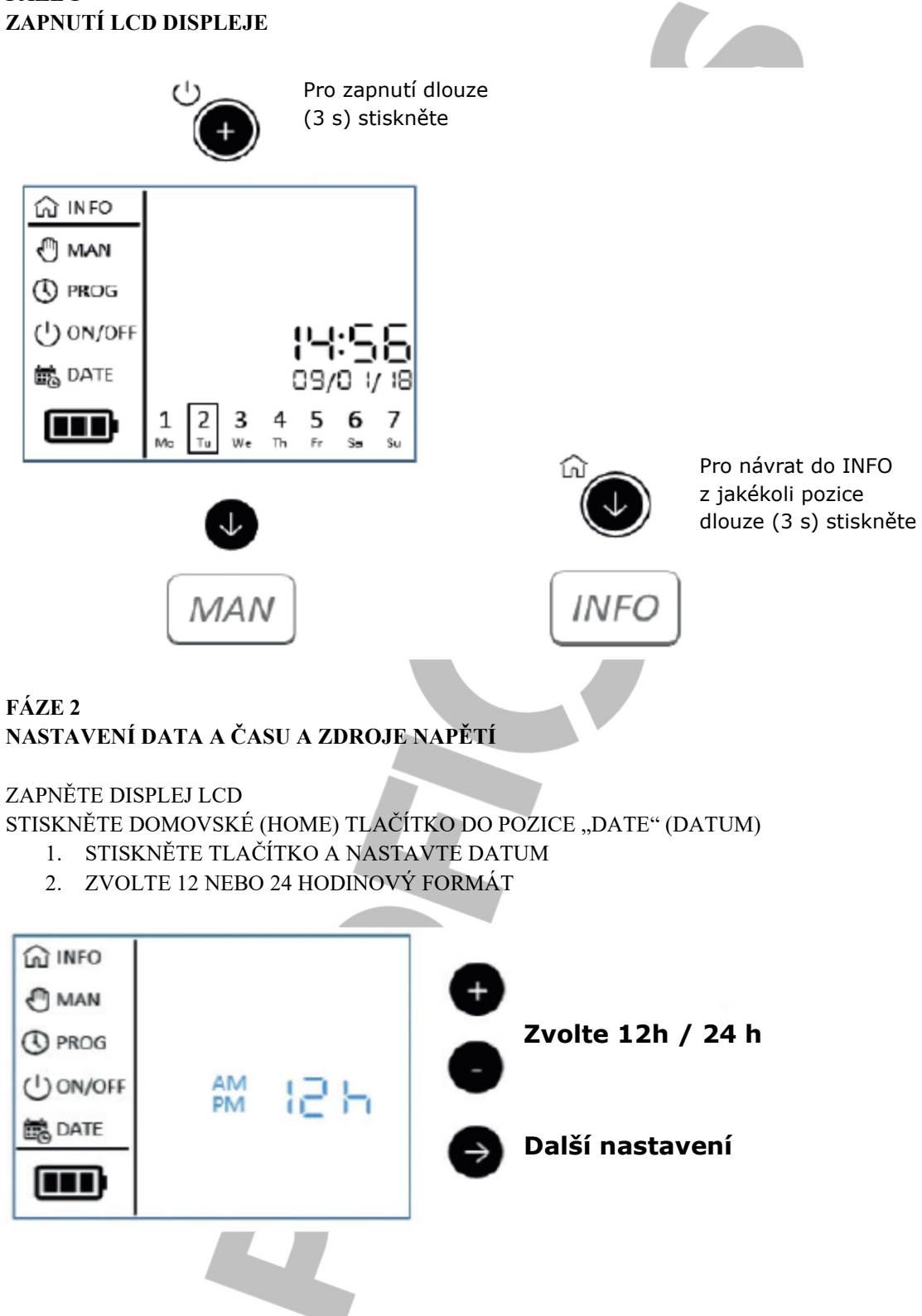

3. NASTAVENÍ ROKU

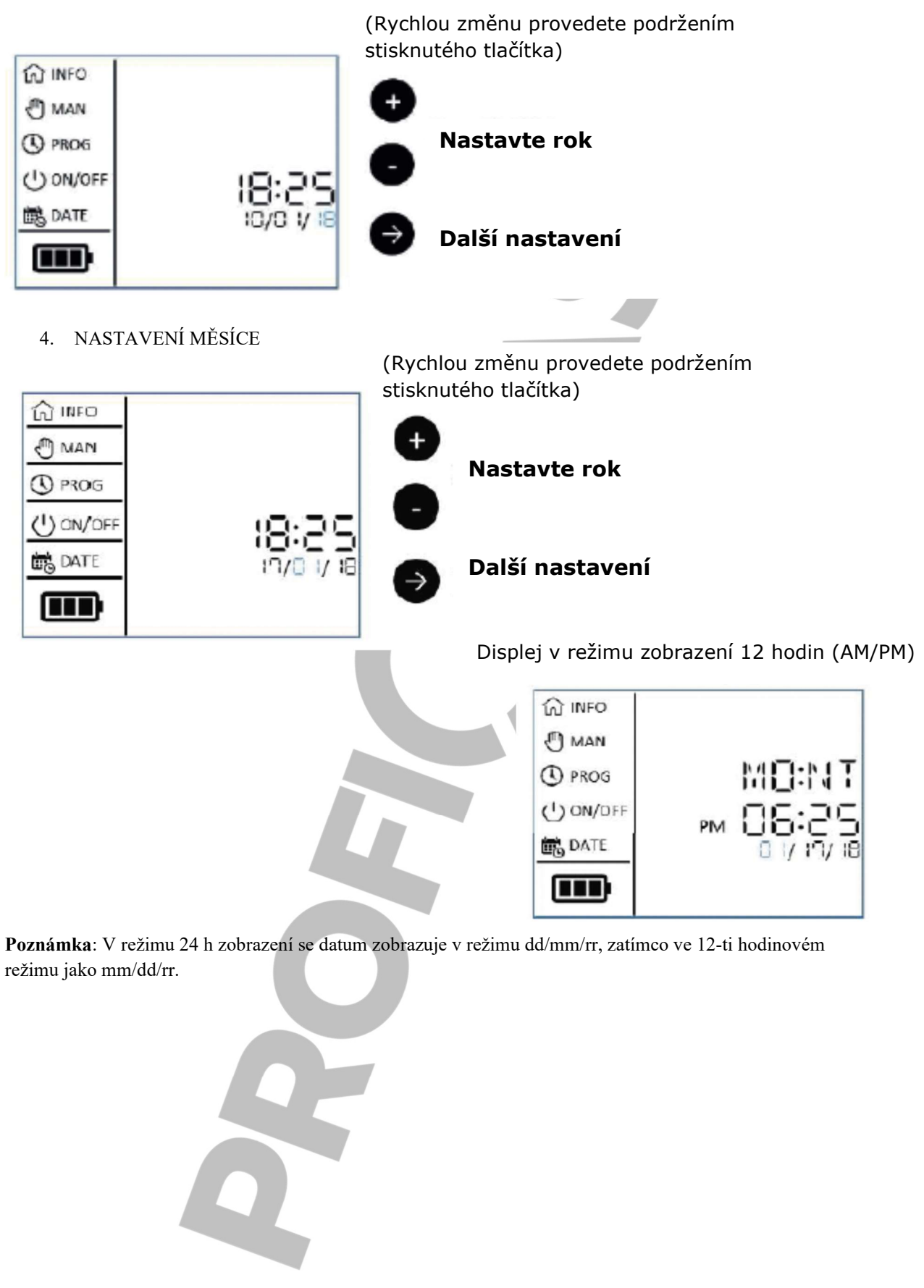

5. NASTAVENÍ DNE

(Rychlou změnu provedete podržením stisknutého tlačítka)

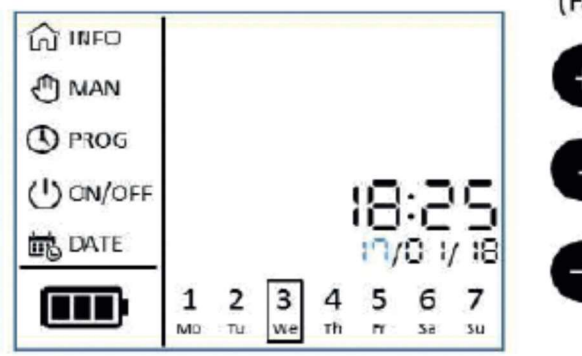

(Fast change by holding button pressed)

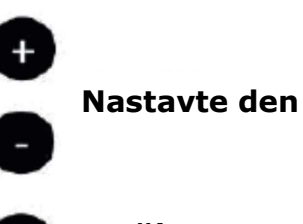

Další nastavení

Displej v režimu zobrazení 12 hodin (AM/PM)

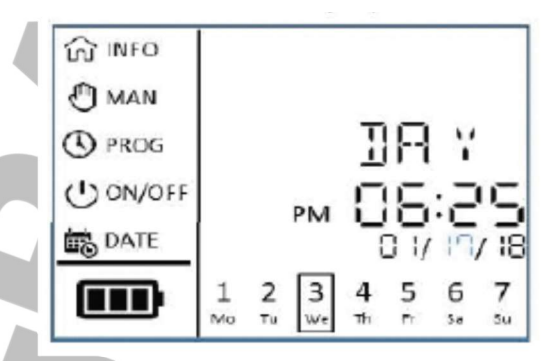

**Poznámka**: V režimu 24 h zobrazení se datum zobrazuje v režimu dd/mm/rr, zatímco ve 12-ti hodinovém režimu jako mm/dd/rr.

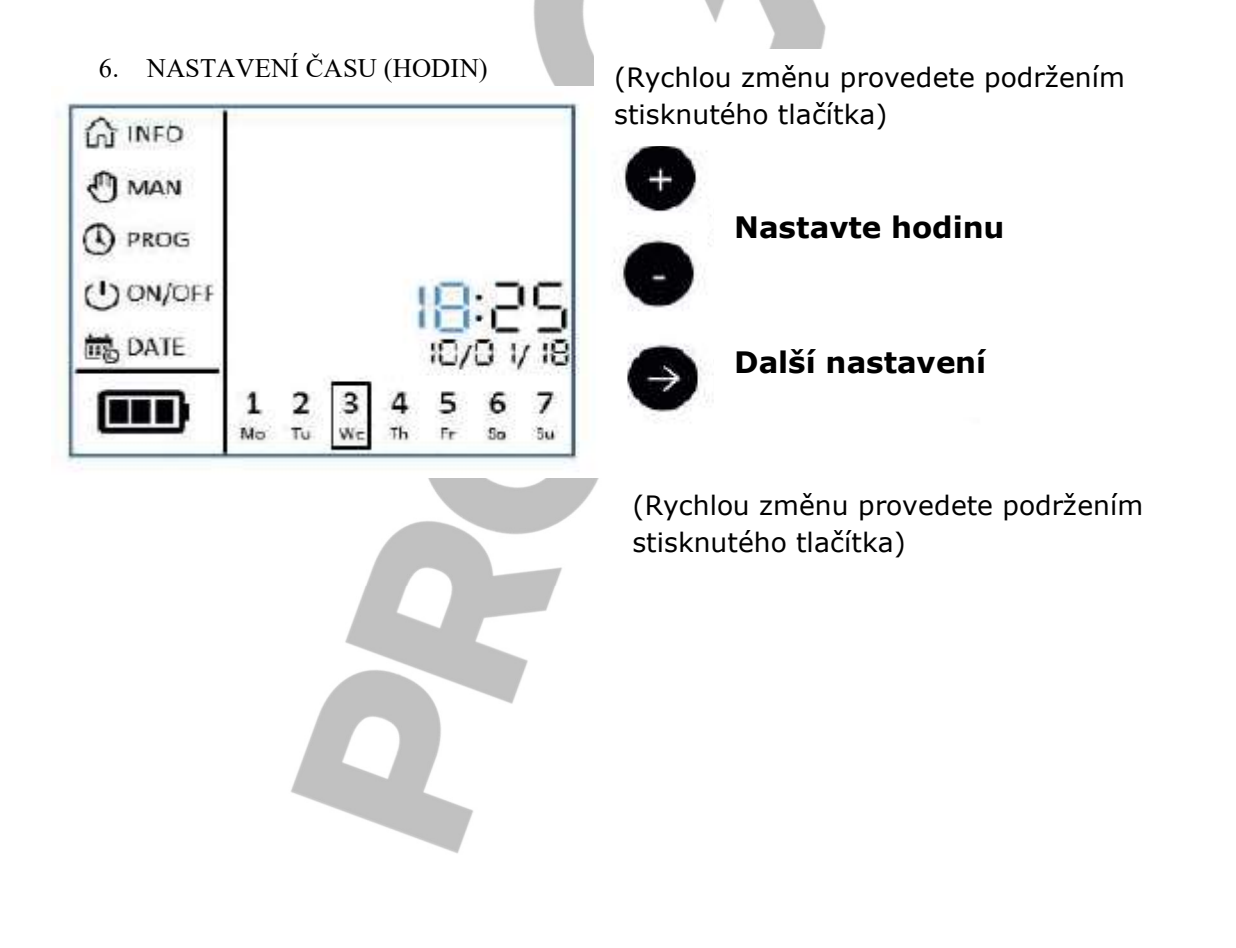

## 7. NASTAVENÍ ČASU (MINUT)

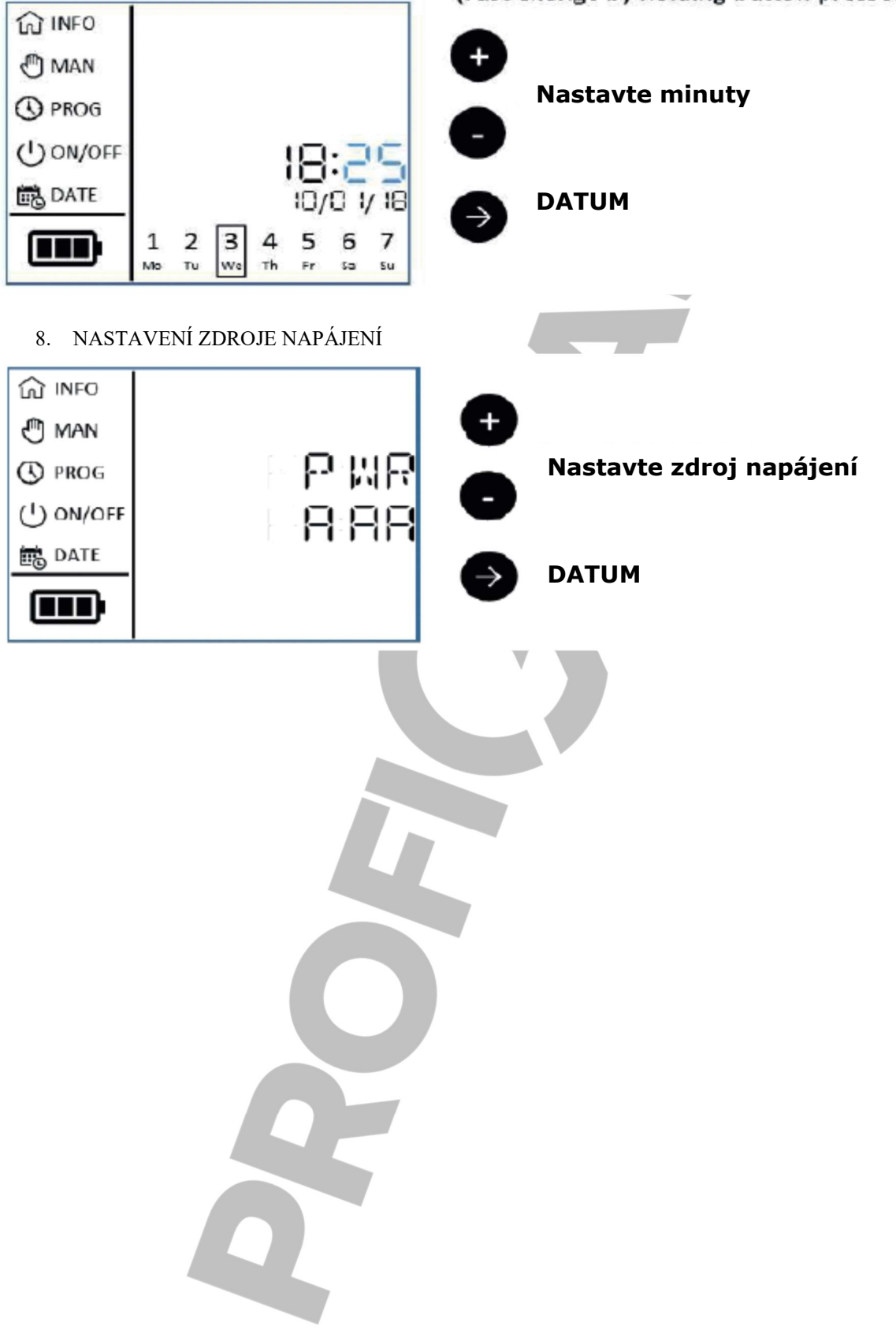

(Fast change by holding button pressed)

### KROK 5 HLAVNÍ MENU

#### 1. INFORMACE ZOBRAZENÉ NA DISPLEJI

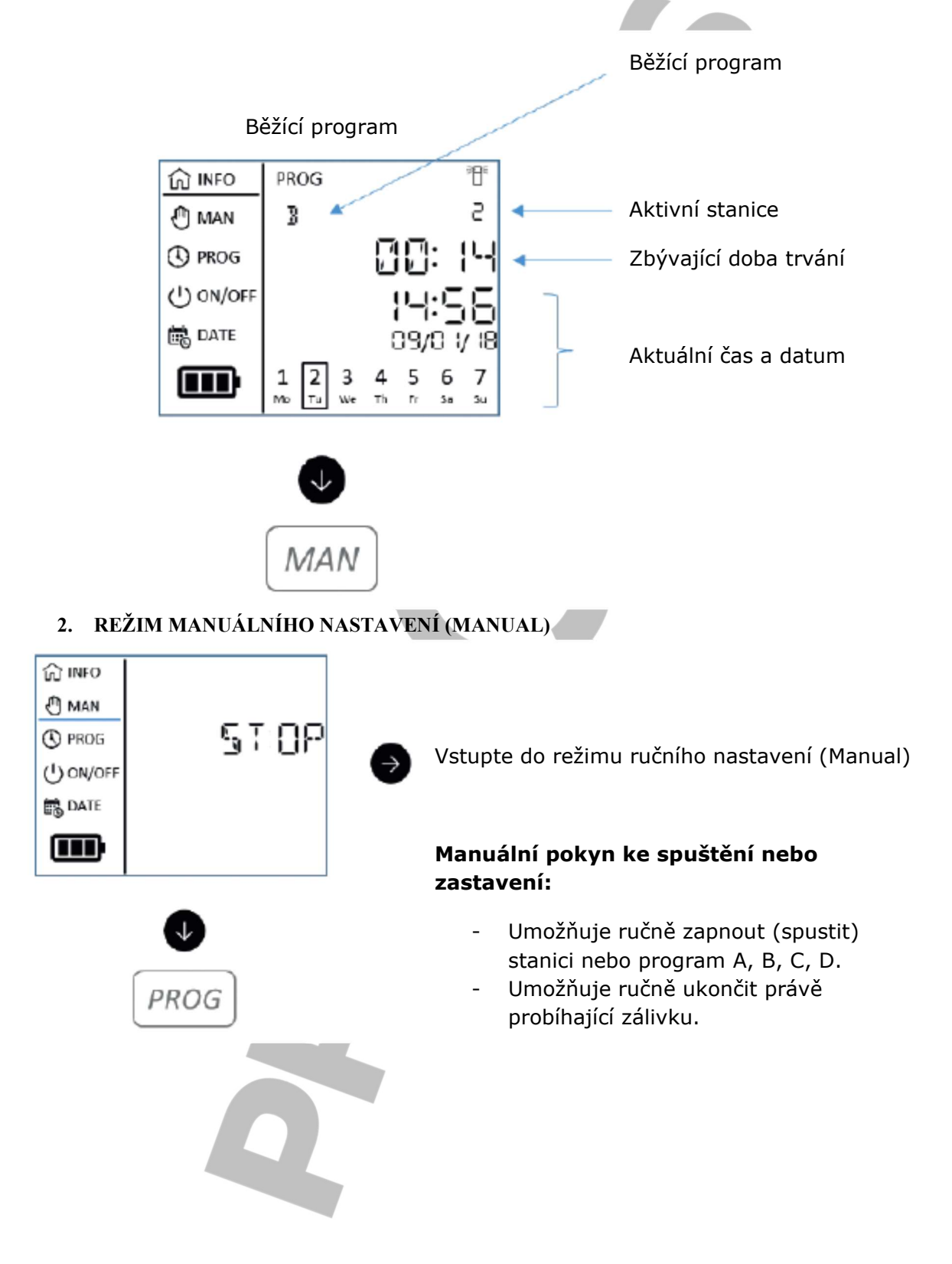

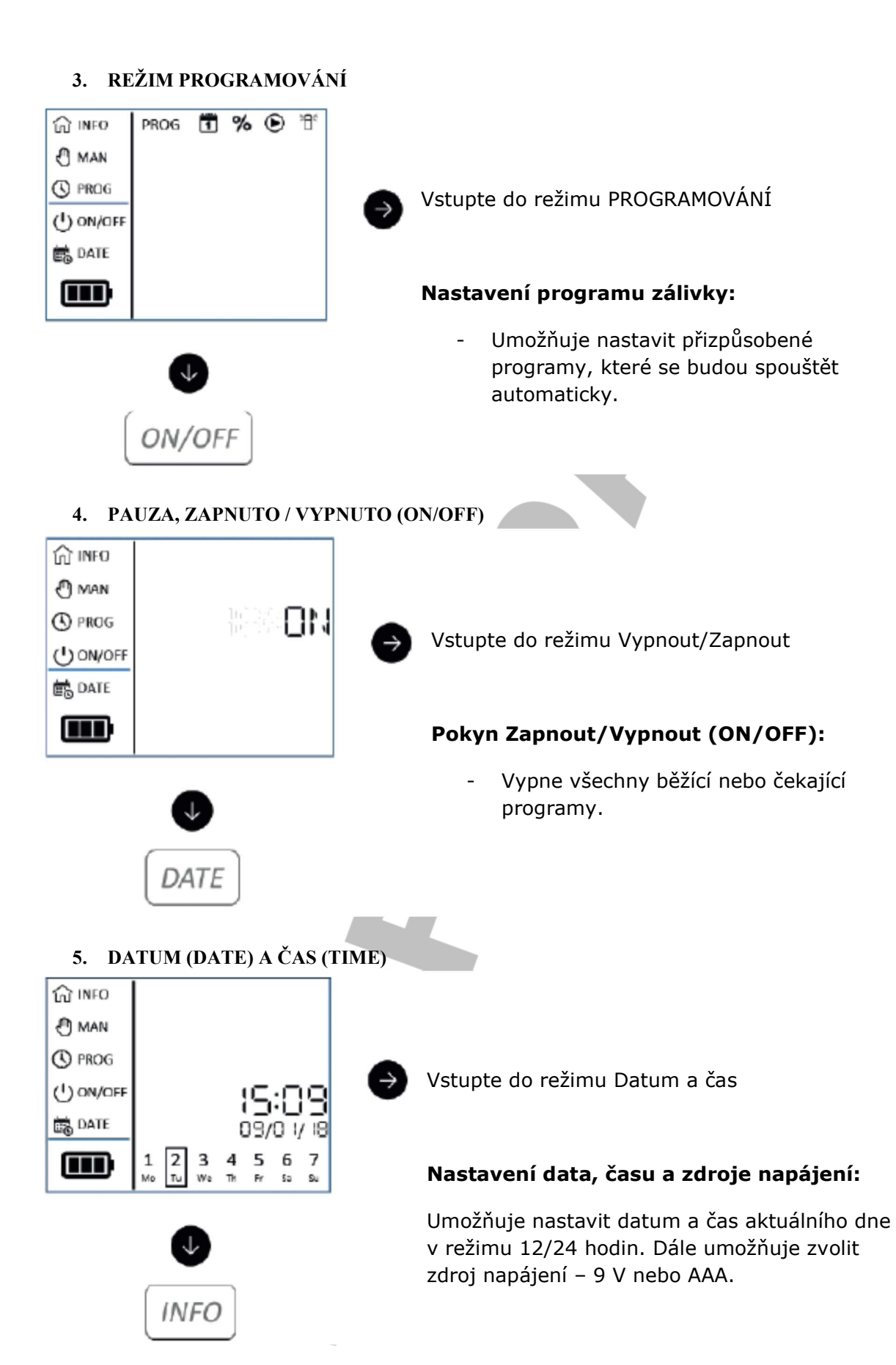

## KROK 6 PROGRAMOVÁNÍ

ZAPNĚTE DIPLEJ LCD

STISKNUTÍM DOMOVSKÉHO TLAČÍTKA 🖤 PŘEJDĚTE DO PROGRAMOVÁNÍ ("PROG").

#### 1. VOLBA PROGRAMU

a. Stiskněte tlačítko 🖤 a zvolte program (A, B, C, D)

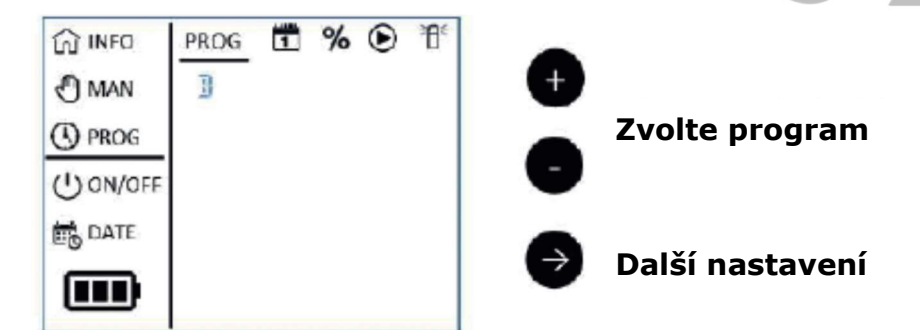

#### 2. VOLBA HARMONOGRAMU DENNÍHO INTERVALU

- a. PERS (tj. Vlastní): Nastavení jednotlivých dnů v týdnu
- b. EVEN (tj. Sudé): Nastavení sudých dnů v měsíci
- c. ODD (tj. Liché): Nastavení lichých dnů v měsíci se 30 dny
- d. OD31: Nastavení lichých dnů v měsíci se 31 dnem.

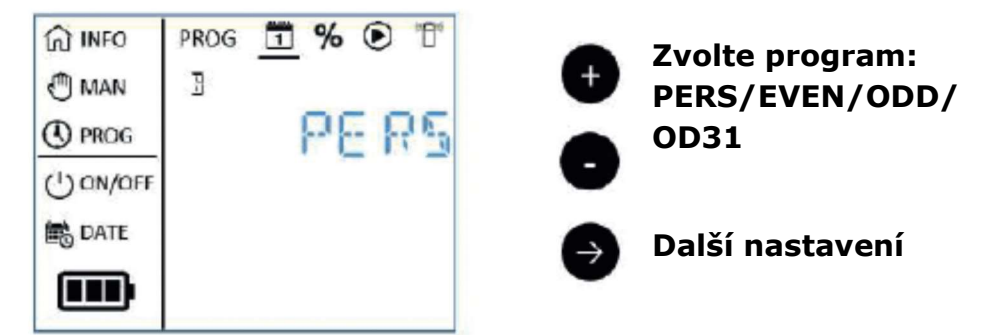

PERS: Konkrétní přizpůsobené nastavení

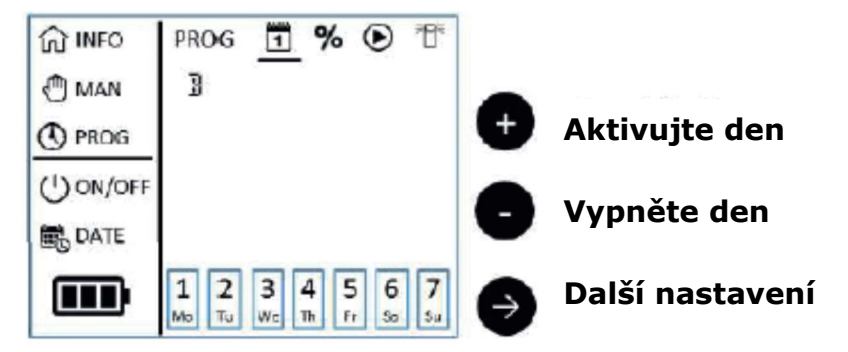

**Poznámka**: Pomocí aplikace Tempus DC App zvolte Časový interval (Period Mod), tj. interval v rozmezí 1 - 31 den.

3. NASTAVENÍ FUNKCE WATER BUDGET (V ROZMEZÍ 0% A 200%)

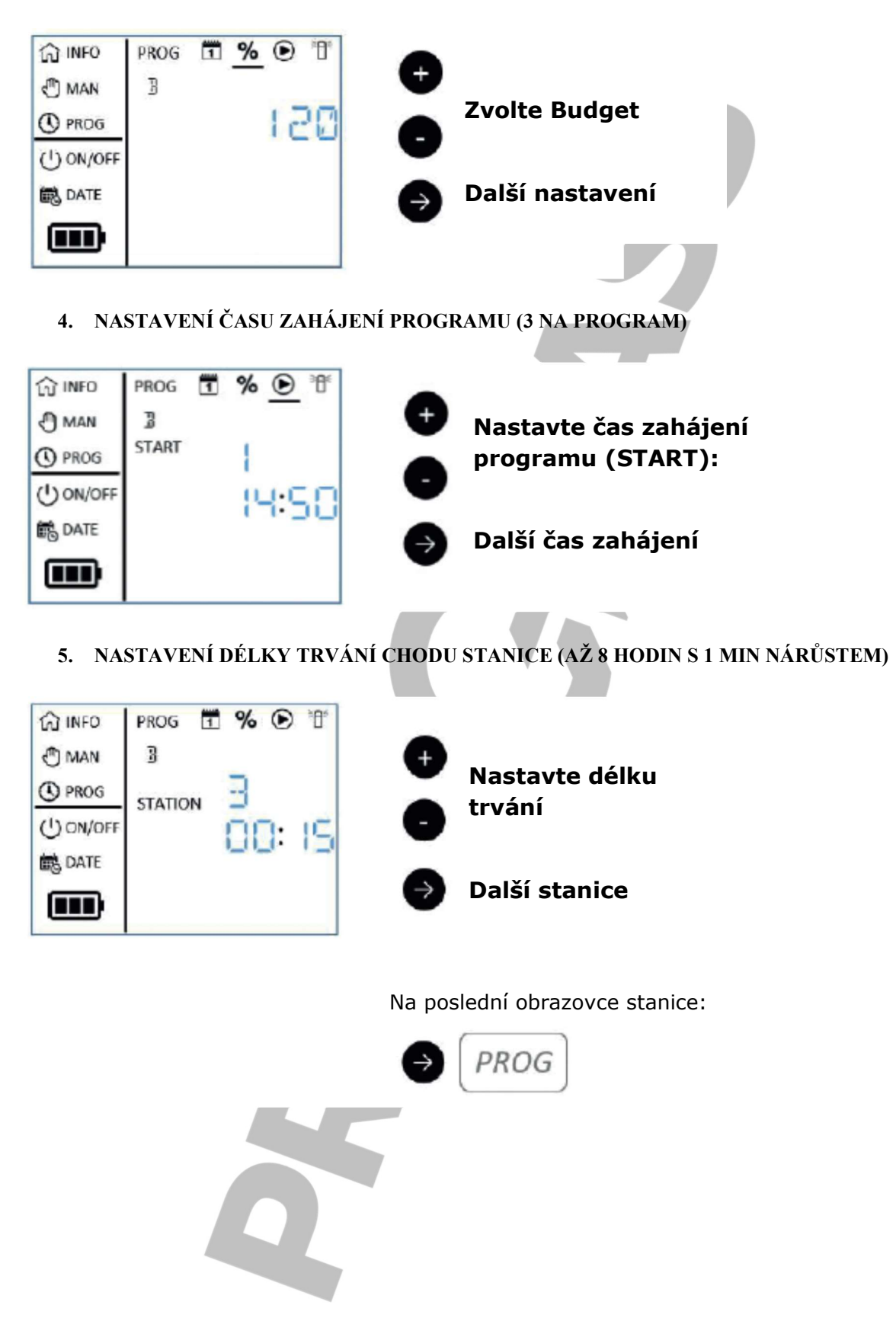

## KROK 7 OVLÁDÁNÍ NASTAVENÍ

## PAUZA. NASTAVENÍ ZAPNUTÍ/VYPNUTÍ ŘÍDICÍ JEDNOTKY

ZAPNĚTE LCD DISPLEJ

STISKNUTÍM DOMOVSKÉHO TLAČÍTKA PŘEJDĚTE DO POZICE "ON/OFF", Tj. Zapnuto/Vypnuto.

1. STISKNĚTE TLAČÍTKO A ZVOLTE PAUZU (ON, OFF, OFF DAYS, TJ. ZAPNUTO, VYPNUTO A NEAKTIVNÍ DNY).

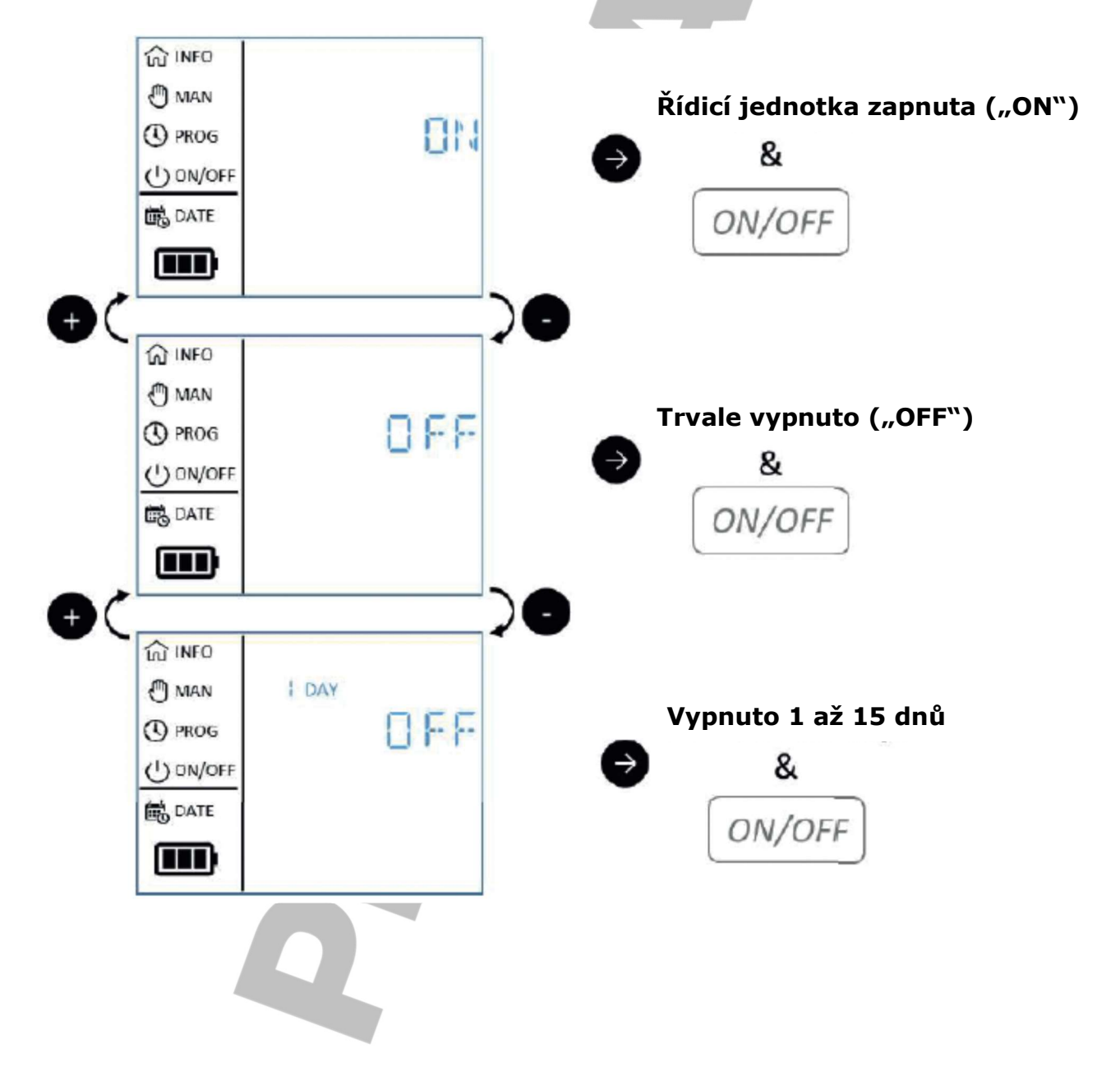

#### NASTAVENÍ MANUÁLNÍHO OVLÁDÁNÍ

#### ZAPNĚTE LCD DISPLEJ

STISKNUTÍM DOMOVSKÉHO TLAČÍTKA PŘEJDĚTE DO POZICE "MAN", Tj. Manuální (Ruční) ovládání.

- 1. STISKNĚTE TLAČÍTKO A ZVOLTE MANUÁLNÍ OVLÁDÁNÍ (STOP, PROGRAM, STATION).
  - a) STOP: ZASTAVENÍ REŽIMU MANUÁLNÍHO OVLÁDÁNÍ
  - b) PROG: PRO MANUÁLNÍ NASTAVENÍ PROGRAMŮ
  - c) STAT: PRO MANUÁLNÍ OVLÁDÁNÍ STANIC

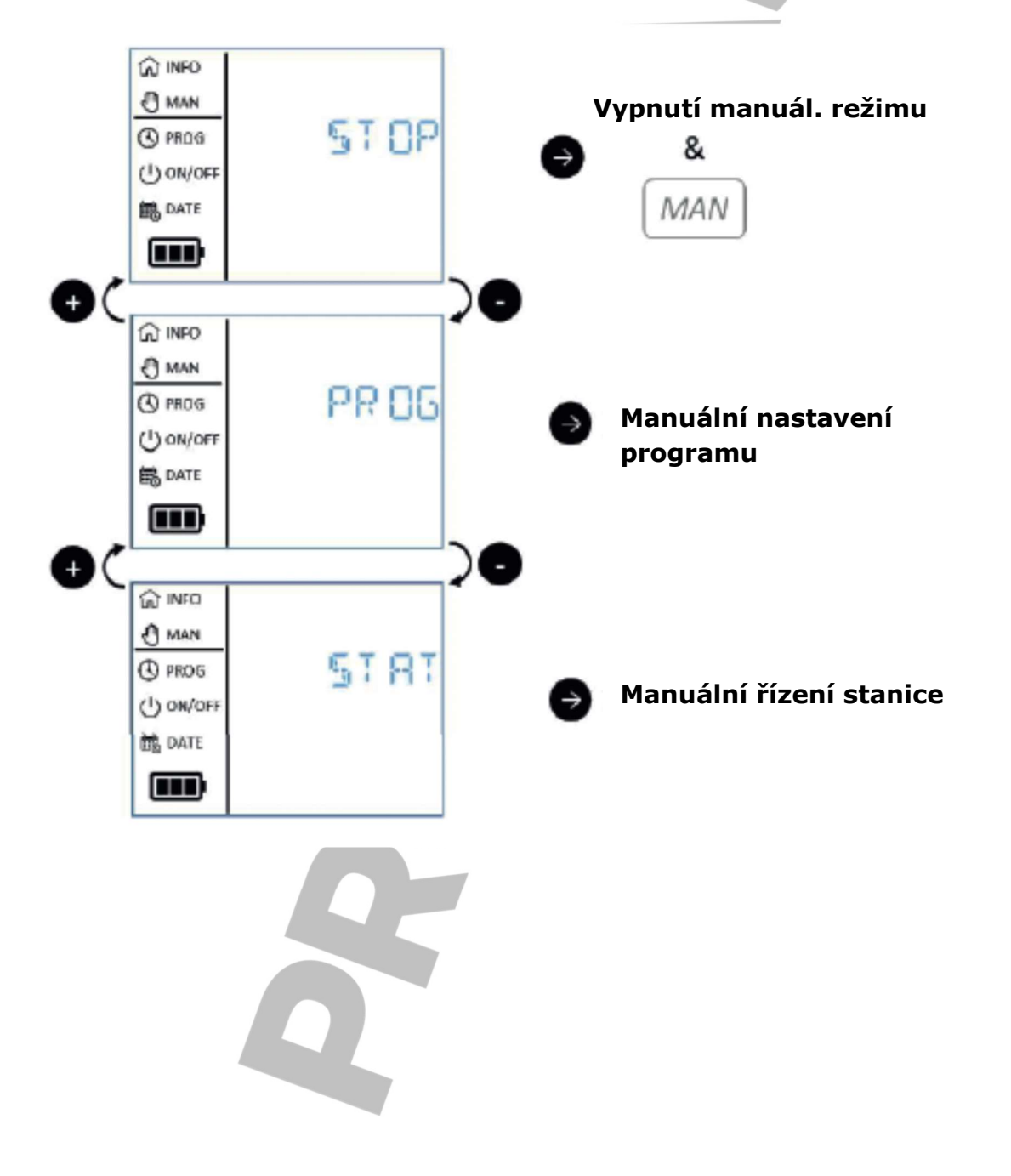

#### MANUÁLNÍ NASTAVENÍ PROGRAMU

- 1. ZVOLTE "PROG" A STISKNĚTE TLAČÍTKO 🔊
- 2. ZVOLTE PROGRAM (A, B, C, D)
- 3. SPUSŤTE PROGRAM

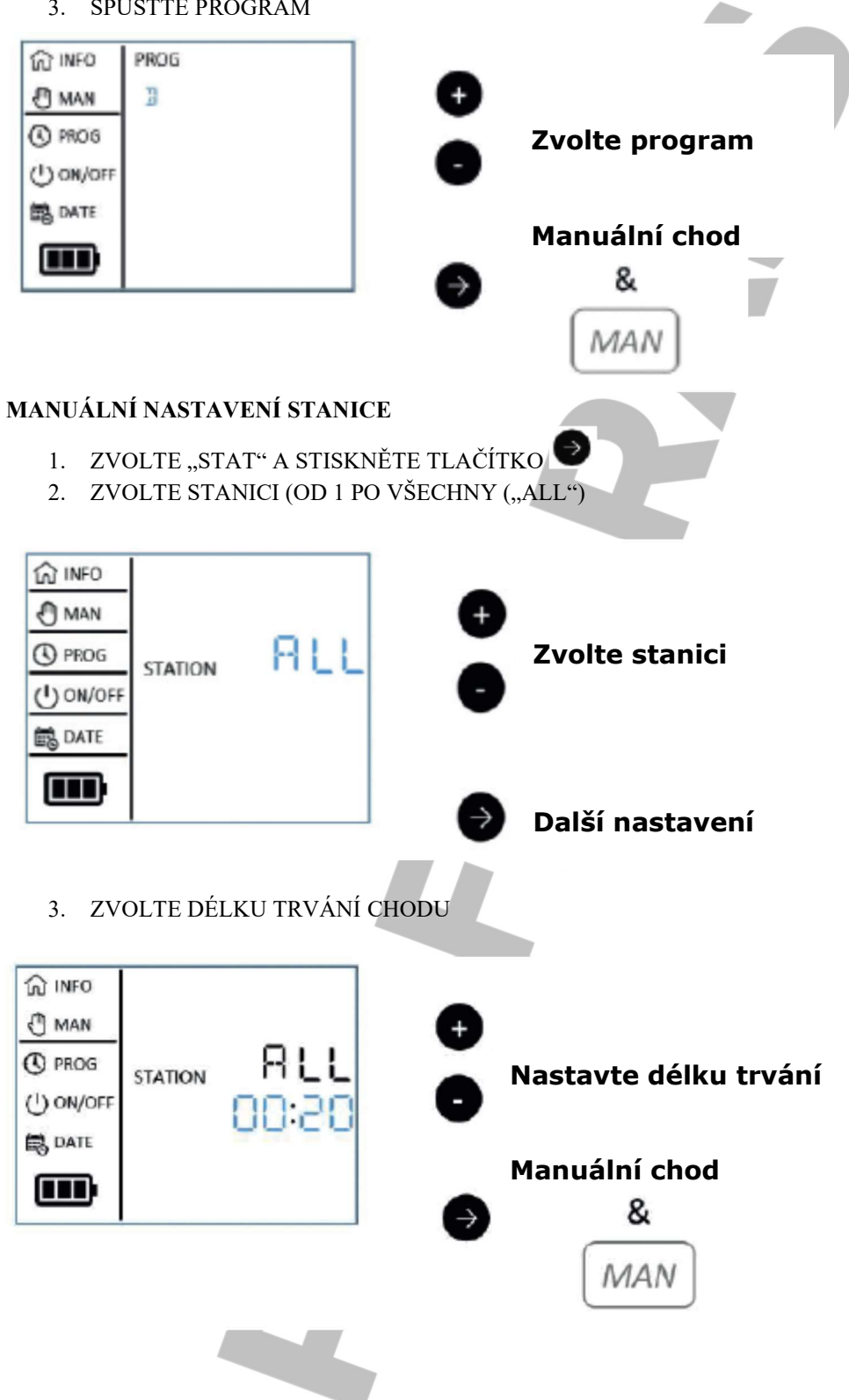

## DALŠÍ INFORMACE ZOBRAZENÉ NA DISPLEJI

## AKTIVNÍ SRÁŽKOVÉ ČIDLO

Probíhající odklad kvůli dešti

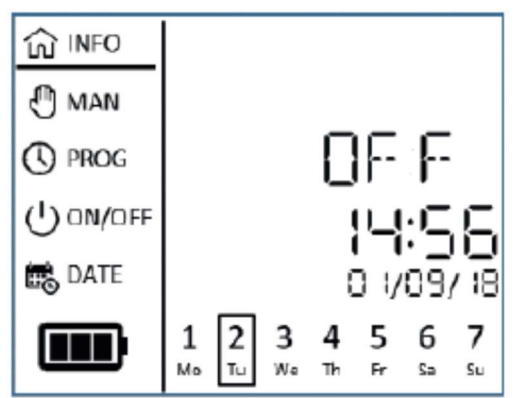

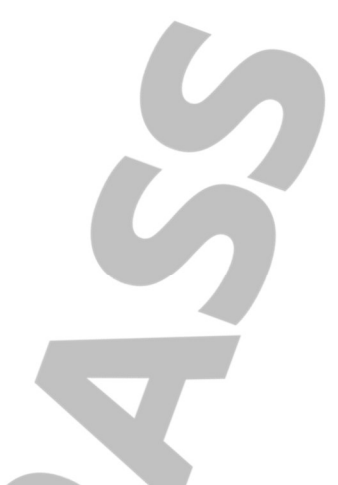

## REŽIM OBDOBÍ (PERIOD) BYL JIŽ ZVOLEN V APLIKACI TEMPUS DC APP

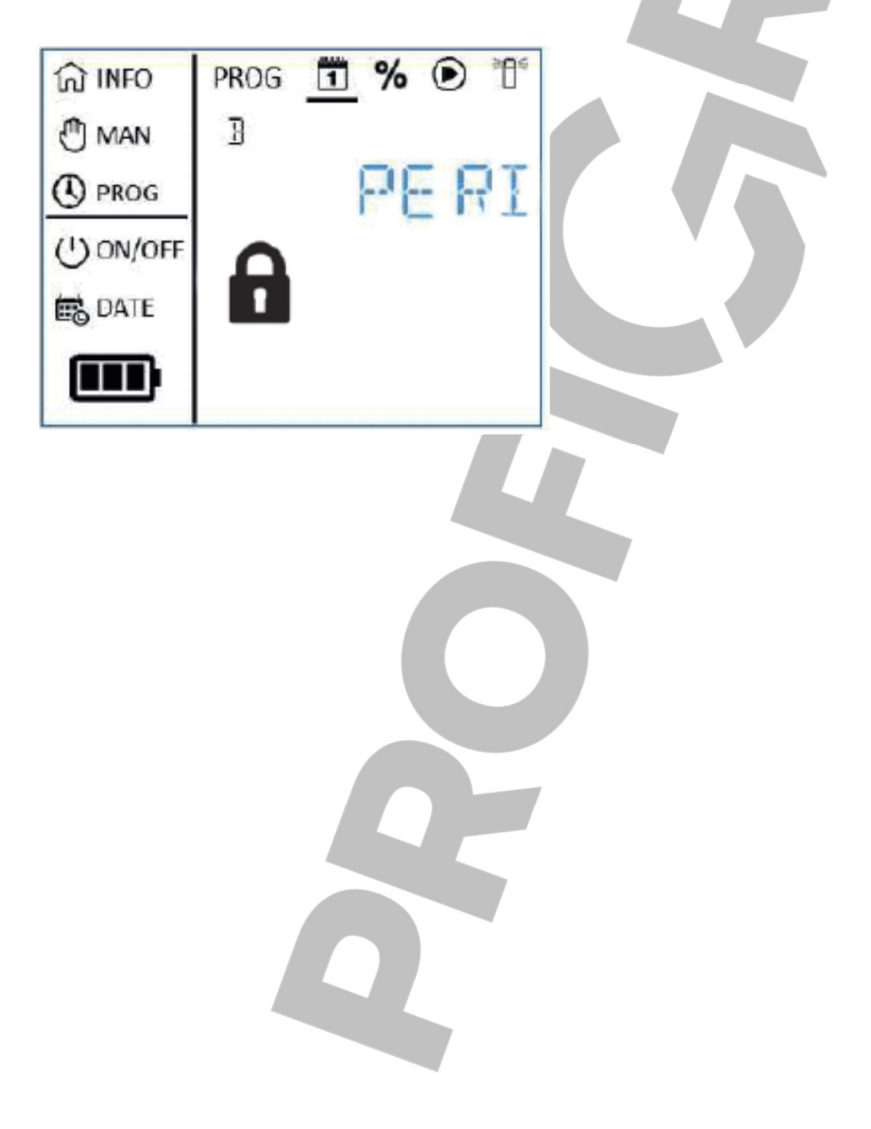

## UŽITEČNÉ INFORMACE

BEZPEČNOSTNÍ KLÍČ APLIKACE. Pouze u aplikace. Bezpečnostní klíč chrání Vaši řídicí jednotku.

Bezpečnostní klíč aplikace nastavíte tak, že spustíte aplikaci a v sekci Nastavení ("Parameters") zvolíte Bezpečnostní klíč ("Security Key").

**RESETOVÁNÍ ZAŘÍZENÍ.** Zařízení zresetujete, případně restartujete zahajovací proceduru tak, že po dobu nejméně 30 sekund zkratujete 2 kontakty konektoru baterie (baterii nejprve vyjměte).

**RESET BEZPEČNOSTNÍHO KLÍČE.** Pro resetování bezpečnostního klíče aplikace musíte resetovat zařízení. Během prvních dvou minut znovu přidejte Vaši řídicí jednotku v aplikaci a zadejte (nebo zrušte) nové bezpečnostní heslo.

Během tohoto postupu nedojde ke ztrátě zvolených programů, protože ty jsou uloženy v trvalé paměti zařízení.

NOVÉ ZADÁNÍ PROGRAMŮ. Pro úplně nové zadání programů spusť te aplikaci Tempus DC App, vstupte do

Vašeho zařízení a zvolte Nastavení ("Parameters") a v něm možnost "Zrušit programy a délky trvání" ("Erase programs and durations").

OBNOVENÍ PROGRAMŮ. Pro obnovení existujících programů uložených v řídicí jednotce vstupte do

aplikace, zvolte Vaše zařízení a následně vstupte do Nastavení ("Parameters") . V Nastavení zvolte možnost "Získejte údaje z řídicí jednotky" ("Retrieve the controller's data").

WATER BUDGET. Funkce Water Budget umožňuje přidat % času k délce trvání pro každou stanici. Nejčastější využití je při přechodu ročních období (např. léto a podzim nebo jaro a léto). Př.: Pokud jste zvolili pro Stanici 1 = 1 hodina pro Program A a Stanici 2 = 0h30min pro Program A, pak zadejte Water Budget 120% pro Program A. Po spuštění Programu A budou stanice 1 a 2 navýšeny o 20% (např. 1h12min pro Stanici 1 a 0h36min pro Stanici 2).

# Řešení problémů

| Problém                            | Pravděpodobná příčina                          | Řešení                                                   |
|------------------------------------|------------------------------------------------|----------------------------------------------------------|
| Stanice se nespouští (tj. nezahájí | U každé stanice musíte zadat                   |                                                          |
| program).                          | délku trvání a přiřadit ji                     |                                                          |
|                                    | k programu (A nebo B nebo C                    |                                                          |
|                                    | nebo D).                                       |                                                          |
|                                    |                                                | Zkontrolujte nastavení programů.                         |
|                                    | Pokud je ke stejnému programu                  |                                                          |
|                                    | přiřazeno několik stanic, pak se               |                                                          |
|                                    | budou spouštět jedna po druhé.                 |                                                          |
| Ventil se nezapne.                 | Vadné připojení el. instalace                  | Zkontrolujte kabelové připojení                          |
| -                                  | řídícího ventilu.                              | řídícího ventilu a ovladače.                             |
|                                    |                                                | Připojte spojovací vodič                                 |
|                                    | Spojovací vodič je odpojený.                   | voděodolným konektorem.                                  |
|                                    | Porucha srážkového čidla.                      | Zkontrolujte srážkové čidlo.                             |
|                                    | Není nastavena délka intervalu                 | Zkontrolujte časy chodu stanic/e.                        |
|                                    | chodu stanice.                                 |                                                          |
| Ventil se nevypíná.                | Problém s ovládacím ventilem.                  | Prohlédněte, očistěte a/nebo                             |
|                                    |                                                | vyměňte elektromagnet ventilu                            |
|                                    |                                                | a/nebo membránu.                                         |
| Zálivkové programy se spouštějí    | Překrývají se časy zahájení v                  | Zkontrolujte časy zahájení                               |
| v neobvyklých časech.              | harmonogramech zálivkových                     | programů. Zkrať te časy chodů                            |
|                                    | programů                                       | stanic a/nebo zvětšete rozestupy                         |
|                                    |                                                | mezi jednotlivými časy zahájení.                         |
|                                    |                                                | Zkontrolujte nastaveni funkce                            |
|                                    | Nastaveni funkce Water Budget                  | Water Budget a dle potřeby snížte                        |
|                                    | prekračujici 100% muže                         | nastaveni % faktoru.                                     |
|                                    | zpusobovat odloženi casu                       |                                                          |
| Drogram Discipicar ovětí           | Zanajeni.<br>Dalaud je žes zabójení Drogramu A | Zkontroluito žogy zabójaní                               |
| Program B se nespousi.             | zodený stoině jako pro Programu A              | zkontrolujte časy zanajem<br>programů Zkraťte žegy chodů |
|                                    | B pak se programy spustí jeden                 | stanic a/nebo zvětšete rozestupy                         |
|                                    | no druhém a to v nořadí nejprve                | mezi jednotlivými časy zabájení                          |
|                                    | A a následně B                                 | Zkontroluite nastavení funkce                            |
|                                    | Tra habicane D.                                | Water Budget a dle potřeby snižte                        |
|                                    |                                                | nastavení % faktoru.                                     |
| Displej je prázdný a ovladač       | Je odpojen přívod elektrické                   | Zkontroluite připojení.                                  |
| nefunguje.                         | energie.                                       |                                                          |
|                                    | Baterie jsou vybité.                           | Vyměňte baterie.                                         |
|                                    |                                                |                                                          |

R

## EVROPA: PROHLÁŠENÍ O SHODĚ

Společnost Toro – 8111 Lyndale Avenue South, Bloomington, Minnesota 55420 (USA) prohlašuje, že Prohlášení o shodě je vydáno plně v rámci odpovědnosti výrobce a vztahuje se k následujícím výrobkům: TEMP-1-DC-L; TEMP-2-DC-L; TEMP-4-DC-L; TEMP-6-DC-L. Předmět prohlášení, tak jak je popsaný výše, je ve shodě se související legislativou Unie: 2014/53/UE (RED); 2014/35/UE (LVD); 2014/30/U (EMV). Byly zohledněny následující normy a technické specifikace: Norma BLE: EN 300 328 v2.1.1 Norma EMF: EN 62311 (2008) a referenční Norma EMC 1999/519/CE: EN 301 4891 v.2.1 a EN 301 489-17 v3.1.1 EN 55032 ed. 2015 + AC z 2016 & EN 55024 ed. 2010 + A1 z 2015 Bezpečnostní norma: EN 60368-1 ed. 2014 + EN 60950-22 IEC 62368-1 ed. 2014.

# POZNÁMKY